# Ma a | Form 3B+

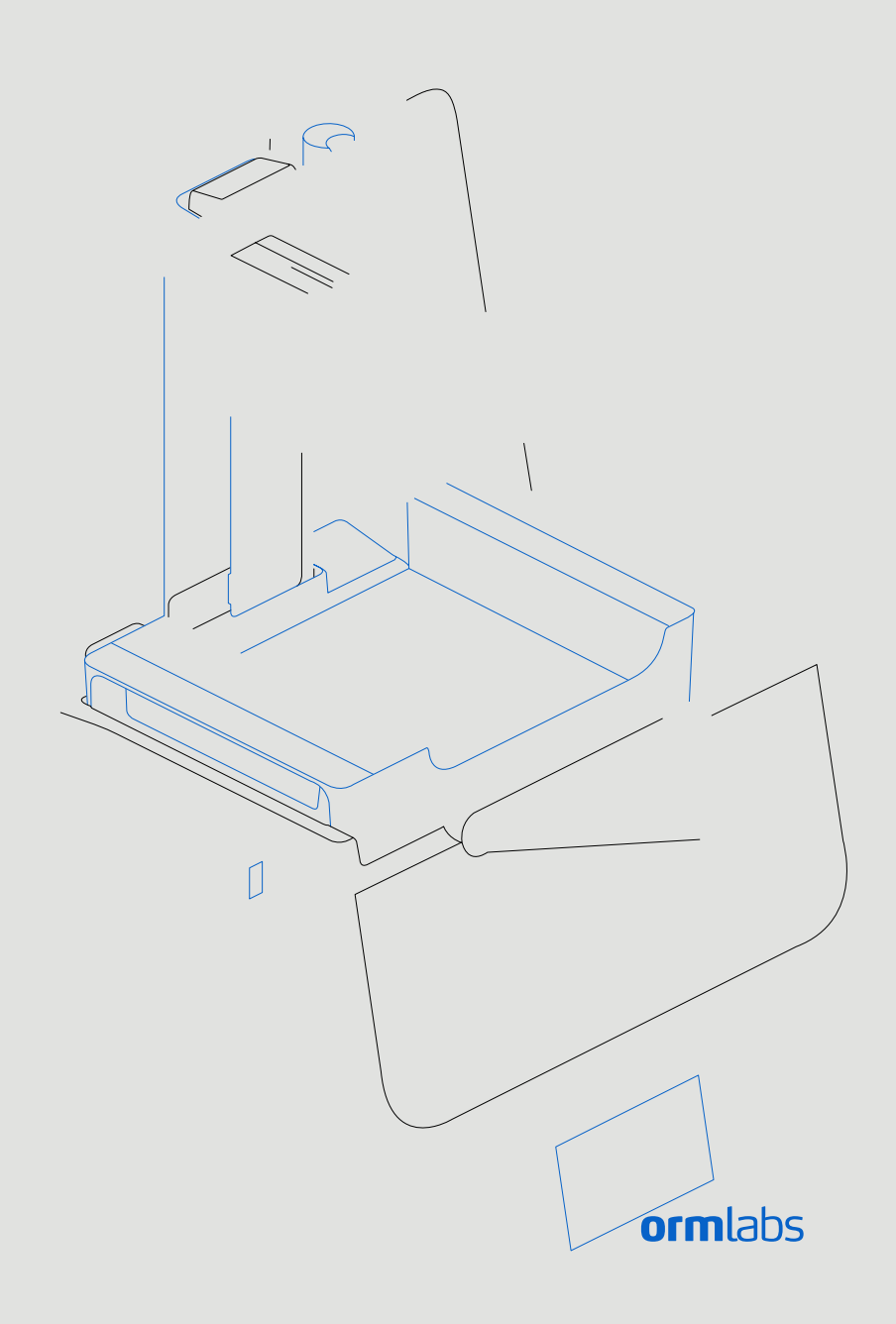

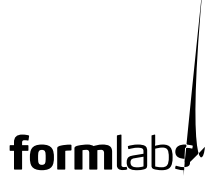

|          | · · · · · · · · · · · · · · · · · · ·                                                                                            |   |
|----------|----------------------------------------------------------------------------------------------------|---|
| 7.1      | C, ecig Diag , icL, g                                                                                                    | 5 |
| 7.2      | Pe f, i g a Fac, Re e                                                                                                    | 5 |
| 7.3      | Cea i g Afe a Faied Ri                                                                                                    | 5 |
| 7.4      | ₹,_be h,, i g                                                                                                    | 7 |
| 7.5      | Darana e b a d Reai                                                                                                    | ) |
| /<br>8.1 | $G_{ida} \operatorname{ce} f_{\mathfrak{s}} \operatorname{Rec} \operatorname{ci} g_{a} d D \mathfrak{h} \mathfrak{s} a \dots 30$ | ) |
| •        | •,                                                                                                    |   |
|          | <b>a (</b> )                                                                                                    |   |
|          | · · · · · · · · · · · · · · · · · · ·                                                                                            |   |

### 1. 🖊 fa

C,  $ga_ai$ ,  $sa_a$ ,  $\leq$  chaig he F<sub>\$</sub>. 3B+. O behaf, fhe F<sub>\$</sub>, as ea, eha,  $a_a$ ,  $f_{$}a_{a}$ ,  $sa_{a}$ ,  $a_{a}$ ,  $a_{$ 

#### 1.1 🤄 🦉 a<sub>o</sub> 🔍 a<sub>t</sub> I

Reada d des a d hi a a a d his afe is ci, s befs egig he Fs. 3B+. Faise , d, s, ca egi s e, s is ca e a d his afe is ca e s afe if s ai, a dis ci, s fs f s e efe e ce a d c, vide he s be e ges, f he c, d c. F, a heis ci, s. This i a v, id ce, e s es fa a is de h, cs, s, he ha a d ha a c g i da age, c, e a d/s s eve s fa a is de h. The Fs. 3B ha, be ged b es, s h, have f ceada d des a d he c, e s f his gage a a. Esse ha each es, h, s e he Fs. 3B+ ha ead ha e a dis ci, s, f he cad a dis ci, s a dis ci, s a dis ci, de a dis ci, s a dis ci, de a dis ci, s a dis ci, de a dis ci, s a dis ci, de a dis ci, s a dis ci, de a dis ci, de a di

1.2 • a D a a a f a

V\$ris\_\_\_\_,f\_, abs.c, ,:

accen he a sing of a Factor and the action of the action of the action o

#### 1.2.1 S $a_{\alpha} S$

Real a ecs d, fhes igi a schere set  $a_{1} \in a_{2}$  as a serice. Serice, i, s deed , here a s, fhese circs i es as a . I c\_de here is a e, fhe s, d\_c he c, acig F, abs f, s, d\_c s  $f_{2}$ . T

Le ead, fanseia \_ be, a F, ab achies have an eia a e, hich sia \_ i,\_eide ie , ac hebs , f a \_ fac signa si, a d, e ai, a d, d i g sh signa fhe c, ec ed , a e , ... Then eia a est, hebac a e, fhe achie i hist, a : Adecide i a. Sevice <, vides , fF, ab <, d\_co an, <, vides \_ , a d e vice. T, he e e ha F, ab , a ce i eds evice <, vide , est, he , e e ded as a ie, he e si, fhe se a a e, e a a ... F, <, d\_co schedt, ce i eds evice <, vides, c, ac he, igi as evice <, vide f, ans a ce bef, ec, ac i g F, ab.

| F.₅. abst,lc.            | F.₄. abs G bH                 |
|--------------------------|-------------------------------|
| 35 Medf 🖡 d S .          | Nae <b>a</b> 4 <b>89</b> e 18 |
| S., evie, MA, USA, 02143 | 12459 Bei, Gea                |

1.2.2 **,a a** 

The  $<, d_c \le <, eccd_d e$  estation of the second estation of the second estation of the s

2. I or t

#### 2.1 I oo

The F<sub>5</sub> 3B+5 a c, e cia,  $\leftarrow$  ecta i, ,, i e ded f<sub>5</sub> g e i he addiive a fac se , f e d-g e s ied do ig s f, h,  $\downarrow$ ,  $e \leftarrow b$  i. The a e f<sub>5</sub> a ce cha a c e s io , f  $c_{2}$  ed h, ,,  $e \leftarrow b$  i a va acc<sub>5</sub> dig  $\downarrow$ ,  $\leq$ 

#### 2.2 aS fa

| ` ,                                   | +                             |                                                                                                    | · · · · / · · · ·                 | +                             | <b>4</b> • <b>+</b>            |
|---------------------------------------|-------------------------------|----------------------------------------------------------------------------------------------------|-----------------------------------|-------------------------------|--------------------------------|
| · · · · ·                             | 57, 51, 69 c<br>(22.5, 20, 27 | 7i)                                                                                                    | 24, 20, 8 c<br>(9.5, 8, 3 i )     | 35 30 8 c<br>(14 11.8 3.3 i ) | 18, 17, 8 c<br>(7, 6.75, 3 i ) |
| ··· , - · - ·                         | 22.7 g (50                    | b)                                                                                                    | 1.5 g (3.3 b)                     | 1.4 g (3.1 b)                 | 0.67 g (1.5 b)                 |
|                                       | 17.5 g (38.6                  | b)                                                                                                    | 1.35-1.6 g<br>(3-3.5 b)           | 0.8 g (1.8 b)                 | 0.65 g (1.4 b)                 |
|                                       |                               | L. F                                                                                                    | sceSee.ih.aal                     | h (LES)                       |                                |
|                                       |                               | Wid h: 40 c (15.5 i )<br>De h: 53 c (21 i )<br>Heigh : 78 c (30.5 i )                                                                                                    |                                   |                               |                                |
| . – .                                 |                               | 17.2 . g                                                                                                    | g (37.9 b)                        |                               |                                |
| <u>і, су  — ск., су</u>               |                               | A_ ,-ŀ                                                                                                    | nea <b>s</b> , 35 C(95 F)         |                               |                                |
|                                       |                               | Ai he                                                                                                    | aed.ci cha be                     |                               |                                |
|                                       |                               | 100 240 V<br>2.5 A<br>50/60 H<br>220 W                                                                                                    |                                   |                               |                                |
| //-/                                  |                               | 1 Ligh R,,censigUi<br>EN 60825-1:2014 ce <sup>7</sup> ied<br>Censi 1 Leie R,d_c<br>405 ∕i,e eie<br>250 <sup>7</sup> W eie                                                                                                    |                                   |                               |                                |
| , <b>1</b>                            | _)                            | 85 i                                                                                                    | s,, s (0.0033 i )                 |                               |                                |
|                                       |                               | The F.<br>i hi                                                                                                    | բ՝ 3B+siaCanni 1L<br>Canni 1 ini. | ae ∝,d_c.Acc <del>as</del>    | ib e. adia i <b>, s</b><br>i   |
|                                       |                               | Wi-Fi,                                                                                                    | Ehe, ad USB                       |                               |                                |
|                                       |                               | RJ-45 E he e (10BASE-T/100BASE-TX/1000BASE-T) LAN P <sub>5</sub> .<br>C, ec i <sup>1</sup> h a E he e cab e ( , i c_ded): i i _ Ca 5, <sub>5</sub> .<br>Ca <sup>3</sup> 5e <sub>5</sub> Ca 6 i <sup>1</sup> <sub>5</sub> 1000BASE-T. <sup>-</sup> |                                   |                               |                                |
| 2                                     |                               | R,,c,: IEEE 802.11 b/g/<br>R e ∠e c : 2.4 GH,5 GH<br>S ∮ <sup>-</sup> ede ec⊱ i : WPA/WPA2                                                                                                    |                                   |                               |                                |
| ,                                     |                               | D, • , e ceed 70 dB(A).                                                                                                    |                                   |                               |                                |
|                                       |                               | lea                                                                                                    | ci∕e,_chsεee                      |                               |                                |
| · · · · · · · · · · · · · · · · · · · |                               | A_, aed                                                                                                    |                                   |                               |                                |
| × <b>y</b> × .                        |                               | 145, 145, 185<br>5.7, 5.7, 7.3 i                                                                                                    |                                   |                               |                                |
|                                       |                               | A_,-Ge eaed<br>Re,,∕abe                                                                                                    |                                   |                               |                                |

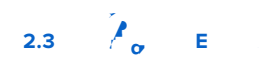

2.4  $\sigma = a_{\sigma}$ 

## 3.Saf <sub>4</sub>a i

Read and understand this manual and its safety instructions before using the Form 3B+. Failure to do so can result in serious injury or death.

 $S_e$ ,  $g_{ij}$ ,  $ie^{ij}$ ,  $e_{ij}$ ,  $e_{ij}$ 

The <, d\_c hese de , e < a ed EMC c, ia ce \_ de c, dii, e ha i c\_ded he e e , f c, ia e i headerices a de hie ded cables be e e e e e e c, , e e . I e e . I e . I e e . I e . I e . I e . I e e . I e . I e e . I e e . I e . I e . I e e . I e . I e e . I e e . I e e . I e . I

Use of controls or adjustments or performance of procedures other than those specified herein may result in hazardous radiation exposure.

### 4. / a a a a<sub>o</sub> S

#### 4.1 A a kr a

Ch, preans abe, eze ج ع ace, ins a a d, eae he Fج 3B+. Ch, prea, cai, se aaef, a achie ج ج, ig ha ge eaos de ج a sp\_chos ج, dج ea چ ig e zi e. Robeze he f, ig ii di ensi, s f, he pr c, ze ie accond:

 $\begin{array}{c} \bullet_{f} & :40 \ c & (15.5 \ i \ ) \\ \bullet_{f} & :40 \ c & (15.5 \ i \ ) \\ \bullet_{f} & :53 \ c & (21 \ i \ ) \\ \bullet_{f} & :78 \ c & (30.5 \ i \ ) \\ \bullet_{f} & :78 \ c & (30.5 \ i \ ) \\ \bullet$ 

#### 4.2 • F 3B+

D<sub>5</sub>ig\_b, ig,is echeF<sub>5</sub> 3B+f<sub>5</sub> a da age<sub>5</sub> ssigies. I hecese, fda age 5 ssigies, ic, acF<sub>5</sub> abs 5 hecesieds evice √, vide. 7 F 3B+:

- 1. O e he b, I f , he , . If he b, I has an ide gale, f, d d, hen ide , f he b, I.
- 2. Use lack e < 1, ided had a , if he < 1 , <math>e, i is case a, 1, 1, f he b, f.
- 3. Re "veheciect", hecocieca a done hecieino "sonace.
- 4. Re , rea addii, a <a igad ad agigf, The , side, fhe <ie.

Remove all packaging material and release the Light Processing Unit (LPU) housing before connecting power.

٠.

2. Read a d. e-1.24 -1 ,(BBF-1.24 -1 ,(BB))T'2K4 TfO Tc O -1.437 Td(1.)T'/S a [Ac\_a Tel EFF0009 . a1]

is required for warranty service.

| <b>4.3</b><br>4.3.1<br>4.3.2 | I a F 3B+<br>C Ca.<br>C, eche, ecabe, hesieadhe, es.<br>Fiarca be, aded ia USB, Wi-Fi, Fehe e. Fr. USB, c, echesie, a eab<br>c, _e. Fr. Ehe e, c, echesie, a Ehe e r.<br>L                                                                                                    |
|------------------------------|----------------------------------------------------------------------------------------------------|
| <b>I</b><br>NOTICE           | It is important that the printer sits level so resin does not overflow from the tank during printing. All four feet must rest on a solid surface to ensure optimal print accuracy.                                                                                                    |
|                              | The F <sub>\$</sub> 3B+ בי bec, ee eve bef <sub>\$</sub> בּגוֹ igca begi.lf , ed, בי e bef<br>מאר אל מאפר, פ each f <sub>\$</sub> , f בּגוֹ פּ.<br><b>F 3B+:</b>                                                                                                    |
|                              | 1. C, echesie, , elfecense, he, checees, se, fhe ereigdhc.<br>a. Theilia siese se de ceic de he ereigs, cedee.                                                                                                    |
|                              | <ul> <li>3. Is a hearing the rear of the rear of the r</li></ul> |
|                              | 4. R, a e he, , c, c ste, , and e a d c, e - c, c ste, , e he heigh, f he , i e.<br>a. The , i eschist i h each f, f, c, a c ed. The heigh, f he fee ca, be, and ed                                                                                                    |

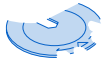

4.3.3

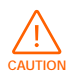

Spill hazard. Resin may spill over the tank walls if the resin tank tilts more than 5-10°. Hold the resin tank level with two hands. To inspect and clean the underside of the tank, empty the resin tank and/or take care to avoid spilling resin outside the tank.

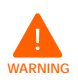

Resin may cause skin irritation or an allergic skin reaction. Wear gloves when handling

liquid resin or resin-coated surfaces. Wash skin with plenty of soap and water.

a ; a :
1. O e heki e c,re.
2. Re ,re he id , f he a core.
3. Re ,re ac agig a diamat, he a .
4. Lif heoria , ih, ehad, eachaide.

Avoid contaminating the underside of the resin tank with fingerprints or liquid resin.

- 5. Aig hesenti a shide ann ih he ef a dùigh a casiles ann.
- 6. Pe h henside had e [Ac\_aTT 1.240 Td(Aig he)Ti(e i a side as i had Td(Aig he)Ti

da • ą., C S B 4.4.1 Uste heic\_ded USB cabef,⊱c,, ecigac, \_ediec , he <ie. 1.  $P_g$ , ee d, f he USB cabeil, he bac, f he F, 3B+. 2. C, ec he, he e d, ac, ] es USB , . 4.4.2 The ea, fhe is e\_i ed ih a RJ-45 E he e (10BASE-T/100BASE-TX/1000BASE-T) LANP; 🚱 C, c e , a LAN iha Ehe e cabe(, ic\_ded): ii Ca5, Ca5e 🔉 Ca 6 f 🖡 1000BASE-T. 1. P\_g, eed, fheEhe e cabei, hebac, fheF, 3B+. 2. C, ec he, he e d, . . LAN. C 4.4.3 The F<sub>5</sub> 3B+5 b\_i -i Wi-Fi (IEEE 802.11 b/g/ ) B\_ 5 SWPA/WPA23 ec. i . US e he F<sub>5</sub>. 3BH5 ,\_chsτεee ,, c, g≤ea ie⊕s el, c, eci, . Whe c, eced, a acive Ehe e c, eci, favaiable Wi-Fi e f, he F 3B+ ca be c,  $g_{\pm}$  ed ih as a ic IP add as T, c, ec ih Wi-Figiga a alP c, gsai, : 1. With a cabs hed E he e , avaiabe Wi-Fic, eci, , e he i es Seig e , he , che ce i a.  $\vec{F}_{\mathfrak{s}}$ .  $\vec{W}_{i}$ -Fi e  $\mathbf{s}_{\mathfrak{s}}$ ,  $\vec{a}$  Wi-Fi, he hed  $\mathbf{e}_{\mathfrak{s}}$  ied ie  $\mathbf{e}_{\mathfrak{s}}$  e  $\mathbf{s}_{\mathfrak{s}}$ . b.F. Ehelec, eci, s., e Êhe ef, he Seige e. 2. T, gg e he Ma \_ a TPs e T g , ON . T 3. I \_ heat  $\overline{a}$ , ia e IP  $\overrightarrow{A}$ dd  $\overrightarrow{ess}$ , S\_b e Mat, Defa\_ Galeta, a d Nate Setze. F 3B+ 4.5 а Refe , he Tech ica S eci ca i,  ${\bf s}$  fs < , d\_c eigh a d di e  ${\bf s}$  i,  ${\bf s}$  . Kee he ac agi g f≴ຼ<as ≨ ai, ີ ≴shi ig. The ເiest c, ee ac agig ໄic, sss "f: 1, ] e ca , ], ca db, a d 1\_ e<sup>-</sup>ise, f, a 14, is e, f, a 1 if < a , ca db, a d 1b,, ise,f,a

U.NOTICE

Do not ship with resin inside the printer. Resin left inside the Form 3B+ can damage the printer in transit, which may lead to additional fees or void the warranty.

#### a a F 3B+:

A an e, e, e he b\_id a f, f, f i a , a d casidge bef, e, rig, ac agig he F, 3B+ si e.
 Wie, e id\_a, e i f, he b\_id a f, a de, e he a f, a a f, e igh.
 S, e he e i a i he a ce e.
 S, e he casidge i he re ca ce e a d he rare c, re is a ed.
 When shipping a printer to Formlabs for service, the build platform, resin tank, power

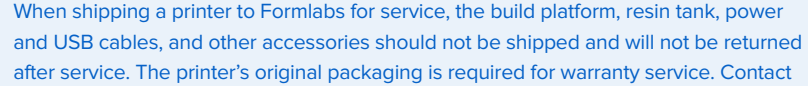

other certified service providers for unique guidance on shipping requirements.

#### a a F 3B+:

- 1. If he < i est , \_ e cadb, ad ca , has bee c, as ed, s a b < ease b ig ad sec\_e a ig he b, s , , e ig.
- 2. T,secse he LPUh,sigfsshi ig:
  - a. Ta he e chic, , he , chie e ,, e he Se ig e . Fida de eeche shi ig, i, , e a e he e i e î, shi îg.

b. Dis c, e cabe.

- c. O e The c, r e a d , ca e hens hi i g a ch , \_ i g , i s , he efside, f he LPU h, j i g. The LPU h, j i g s i he LPU gaage, The ights ide, f he < i e.
- d. Aig he جامع با أَفَ عَدْمَا أَنْ الله عَدْدَ أَنْ الله مَعْدَةُ أَنْ الله مَعْدَةُ أَنْ الله مَعْدَةُ أَنْ الله مَعْدَةُ أَنْ الله مَعْدَةُ أَنْ الله مَعْدَةُ أَنْ الله مَعْدَةُ أَنْ الله مَعْدَةُ أَنْ الله مَعْدَةُ أَنْ الله مَعْدَةُ أَنْ الله مُعْدَةًا أَنْ الله مُعْدَةًا مُعْدَمَةًا أَنْ الله مُعْدَمةًا مُعْدَمةًا أَنْ الله مُعْدَمةًا مُعْدَمةًا مُعْدَمةًا أَنْ الله مُعْدَمةًا أَنْ الله مُعْدَمةًا أَنْ مُعْدَمةًا مُعْدَمةًا أَنْ الله مُعْدَمةًا أَنْ الله مُعْدَمةًا أَنْ الله مُعْدَمةًا أَنْ الله مُعْدَمةًا أَنْ الله مُعْدَمةًا أَنْ الله مُعْدَمةًا أَنْ الله مُعْدَمةًا أَنْ الله مُعْدَمةًا أَنْ الله مُعْدَمةًا أَنْ الله مُعْذَمةًا أَنْ مُعْتَمةًا مُعْتَمةًا مُعْذَمة مُعْتَا مُعْتَمةًا مُعْتَمةًا أَنْ مُعْتَمةًا مُعْتَا مُعْتَا مُعْتَا مُعْتَا مُعْتَا مُعْتَا مُعْتَا مُعْتَا مُعْتَا مُعْتَا مُعْتَا مُعْتَا مُعْتَا مُعْتَا مُعْتَا مُعْتَا مُعْتَا مُعْتَا مُعْتَا مُعْتَا مُعْتَامة مُعْتَا مُعْتَامة مُعْتَا مُعْتَا مُعْتَا مُعْتَا مُعْتَا مُعْ
- e.L,,se keadhe , h baces k, ghhes, sa di, heLPUh, sig.
- f. Side he ach , ad he f, ,fhe دا فع , ha iể gảge ih he is ide,fhe دا فته he . If ecessa , ad ج he به آن, ,fhe LPU b a ِ ع ج أ g he ead عدَو a he bac ,fhe دا ف دعب i . Thes hi ig a che h, ِd a a agais he LPU h, sig he ie gage ih hest, i he دا فته he .

g. Tighe b, h h\_ beces, secse heach. The ach d, e, , re he b, h h\_ becesse ighe ed. 3. C, se he i e c, re. 4.

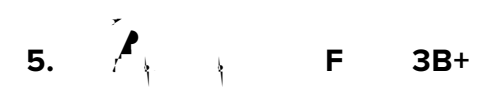

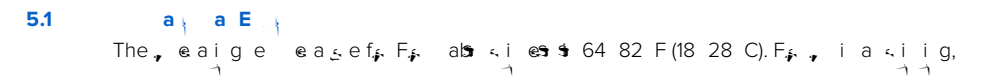

IPA is flammable. Keep containers closed, and keep out of the reach of children.

- 4. Pp -Cse: Use  $F_{\underline{s}}$  Cse, e, e, peried as , igh a dhea , should be as  $f_{\underline{s}}$  eff, a ce.
- 5. P. J. R., consi: Re , res \_ , s, he gressadig, <i i g, , ai i g , i <, re <br/> <br/>

In an emergency involving resin, always refer to the Safety Data Sheet (SDS) and/or seek help from a medical professional.

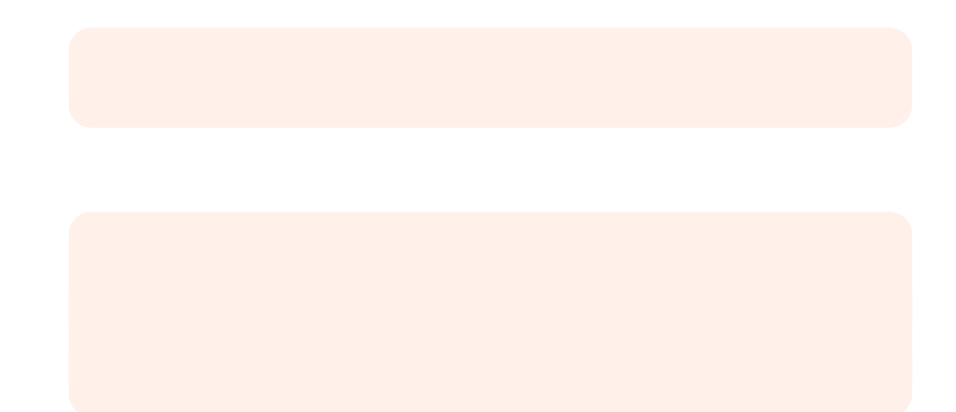

6.

- 6.2 I a B
- 6.2.1 I **B**, a,

The biezazeti, ca ed, he\_detide, fhe.etica.idge. The elibetea.eg\_ae.eti de estig. Reti, s, \_\_\_\_\_fhe, eigi he ce e, fhe biezaze he he ca.idge de este s.ce en hezaze,  $e^{-1}$ 

Whe  $\hat{s}$  ichig, a djee  $\hat{s}$  i ca $\hat{i}$  dge, i $\hat{s}$  echebiezazef $_{\hat{s}}$  a  $c_{\hat{s}}$  ed.  $\hat{s}$  i  $\hat{s}$  da age. 6.2.2  $\mathbf{I}$   $\hat{s}$   $\hat{s}$   $\hat$ 

See 6.5.2 Maintain the Resin Tank.

#### 6.3 M I a<sub>o</sub>, Ma<sub>t</sub>a a

6.3.1 / IDC a a a C Ca

ID (ide i cai, ) chi , coi a a a choi cacidgo de ec, cac, a d a ch hecoi ei he a i h hele, ecoi cacidge. The ID chi , he denote , feach a fa e a d, heb, , fhe cacidge ea he biezaze.
R, echelD chin, he a cocie, he a not sci g gen, a d he cacidgo ci g gen f, coi c, a i ai, s da age. Cs ed oi s c, a i a i, s da age. Cs ed oi s c, a i a i, s da age. Cs ed oi s c, a i a i, s da age. Cs ed oi s c, a i a i, s da age. Cs ed oi s c, a i a i, s da age. Cs ed oi s c, a i a i, s da age. Cs ed oi s c, a i a i, s da age. Cs ed oi s c, a i a i, s da age. Cs ed oi s c, a i a i, s da age. Cs ed oi s c, a i a i, s da age. Cs ed oi s c, a i a i, s da age. Cs ed oi s c, a i a i, s da age. Cs ed oi s c, a i a i, s da age. Cs ed oi s c, a i a i, coi a i a i, coi a i a coi a i a coi a i a coi a i a coi a i a coi a i a coi a i a coi a i a coi a i a coi a i a coi a i a coi a i a coi a i a coi a coi a

### 6.5

 Image: a grade a construction
 Image: a grade a construction

 Fs: de ai ed g\_ida ce a d mage: a grade a construction
 Image: a grade a construction

 Mai
 e a ce grade a construction
 Image: a grade a construction

 Mai
 e a ce grade a construction
 Image: a grade a construction

 Mai
 e a ce grade a construction
 Image: a grade a construction

 Image: a grade a construction
 Image: a grade a construction
 Image: a grade a construction

 Mai
 e a ce grade a construction
 Image: a grade a construction
 Image: a grade a construction

 Mai
 e a ce grade a construction
 Image: a grade a construction
 Image: a grade a construction
 Image: a grade a construction

 Image: a construction
 Image: a grade a construction
 Image: a grade a construction
 Image: a grade a construction
 Image: a construction

 Image: a construction
 Image: a construction
 Image: a construction
 Image: a construction
 Image: a construction

 Image: a construction
 Image: a construction
 Image: a construction
 Image: a construction
 Image: a construction
 Image: a construction
 Image: a construction
 Image: a construction
 Image: a construction
 Image: a construction
 Image: a construction
 Image: a const

| /-                    | A CONTRACTOR                                                  | 5 · · · · · · · · · · · · · · · · · · · |
|-----------------------|---------------------------------------------------------------|-----------------------------------------|
| Udaehe, ae            | Whe ReF <sub>s</sub> , idica⊜ta e < aeresti,<br>staraiabe ີ ີ | 6.5.1                                   |
| Reacehesenia.         | Reace he ea, he begist, ajec                                  | 6.5.2                                   |
| Re ace he e i ca idge | Whe hecasidgeste , af e 1 i e , f s i i g                     | 6.5.4                                   |
| Fie he <b>.e</b> ri   | Whe "cavsijasiee aiceri hea                                   | 6.5.3                                   |

6.5.1

6.5.2 Ma a 🔨

а

Spill hazard. Resin may spill over the tank walls if the resin tank tilts more than 5-10°. Hold resin taspill 0.0

```
Debs ; c, a i ai, i he ei:
See 6.5.3 Filter the Resin.
Cea, debs fee ei he a, id < i faise, hich a da age he a .
Se ed ig e i he ei : Rei ig e case e, he .T, e e he
ies f ci, fide he a , agais he see ed ig e .
T, cea he deside, fhe :
1. A a a a , fcea IPA, a PEC*PAD.
2. Wie hes face, f he fee ei; f he a fa e.
4. Kee hes ide , fhe a cea a dfee, fei.
5. A, ick ei, he deside, f he , becase he c, a i ai, a fa e.
4. Kee hes ide , fhe a cea a dfee, fei.
5. A, ick ei, he deside, f he , becase he c, a i ai, a fa e.
a ' ' '
```

#### 7. • a<sub>o</sub> 🔍 a

#### 7.1

 $\begin{array}{c} F_{\sharp} \ de \ ai \ ed \ g_i \ ida \ ce \ a \ d_{\prime} \ f_{ a} \ a \ ce \ f_{ a} \ ea \ ch \ f_{ a} \ f_{ a} \ f_{ a$ 

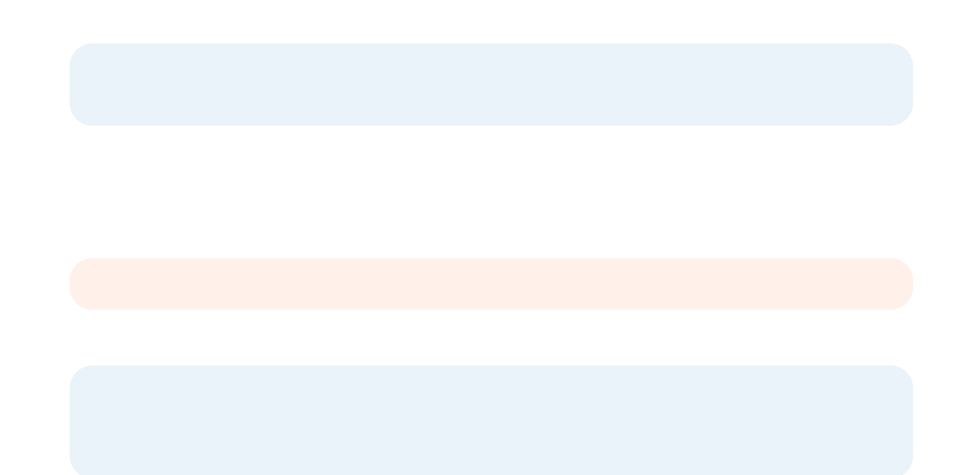

e.Lif he cseck e i , \_ , f he e i a ... I. If he a ,, ca , h, d he c de t : 2. A ach he, a, fhe a , , heb, , a. 3. S. \_ ee, e he c. ed. er i be ee he , e d. f. Ros hecsed on i, he a e, e. 5. Die 🔉 e , f c 🔄 ed. 😁 i . See 8.1.1 Disposal of resin. 6. Cea he a 🚚 a d 🖡 a ea. a a 1. A cea IPA, acea a e, e. 2. Wiehes face, fhe a ,, , e , e e . 3. A, hea, , , aid. : 1. Res he a 🎣 i he Fş. Washbas.e. 2. Se F<sub>\$</sub> Wash, cea f<sub>\$</sub> 5 i e.l ceare he i e f<sub>\$</sub>s, re has es feah. 3. A, hea, , , aid afe arhig.

7.4 •

741

I he core, fa e, s, s, ab s, a acivi ih he Fs, 3B+s, effece ce he f, ig e, s, s, case, a d , s, eds, li, s. C, ee he iia , b e h, ligs es a d ca ef d, c\_ela.e\_s.C, ac Fs, ab s, a ce i eds evice , vide fs, addii, a ss a a ce. A. a F b A f S.

The bie / a/e Thesiic, e T, <, beh,, ac, ed bie / a/e: a e ia ĥa 1. C, p e heze ca a d. e "ze he. e i ca. idge f, d, 😁 , da e<sup>3</sup>are,eari. s ea ed is e f. hesie. 🧎 2.  $T_{\underline{s}}$  =  $\hat{H}e cachidge_{\underline{s}}$  ide d, , is echebiezaze. 3.  $S_{\underline{s}}^{\underline{s}}eee hezaze a fe i = \hat{e}^{\underline{s}}$ ,  $\hat{f}e_{\underline{s}}^{\underline{s}}hesea a d$ Resi a c⊱e ., ∕e ੇ he bie /a/e, eig. e abe 😁 i 🔒 . 4. 🖻 \_\_ee i g herared, 🛎 , e abe 🖷 i , , ca ef\_ ુકeheil, fhe ee es હી, heFisih ki, F, Wash , ∋h k,\_gh he, eig ,e ab e osi , . 5. If he bie vaves ease als c, sied afe si, be h, , i g, c, ac F, abs S\_ , f, addii, a he .S\_b i h, p, fhebiezazen ea ih "] < e. e. C. side hef. , i g: The s a ge The 🤇 i 🛭 a Ri ič, st Čhec "seeha", d, , have, he, e is a cos , bek, e c, ec ed , ar ai ab e , fReF, . , The<del>s</del>a e ÌReF.⊾. Savea erbef, e.e.a.igReF, . Re-c, ] ec , s < i e , s absha < , e c, ec i, . ,ca e 🖡 . MansigReri The ID chi 🛊 )\$ 1. F\_ < e , re heseri a a d/s casidge. 2. Chec he ID chi , he si a a d/, ca idge , Ta , Masa i g di 🖡 😘 ig. ess\_e helDchisi ડિલાટ ોa dceā. Ca . idge 3. Ĉea he ID chi, if ecesia Š 6.3.1 C a ID CISIF. 4. Re-ise he e i a a d/s ca-idge.

|                                                                                       |                                                                               | · •                                              | _             |
|---------------------------------------------------------------------------------------|-------------------------------------------------------------------------------|--------------------------------------------------|---------------|
| H <b>, త</b> , ⊱Li <b>త</b><br>M <sub>e</sub> den: ha7e iea c_n<br>,⊱h <b>, త</b> . ె | Obsci,sti he, ica ah<br>b,c he`bse`t, c⊾ig.oti<br>ians ecic a ,fhe`,de.`<br>າ | C, side hef, , ig:<br>Chec he deside, fhe or i a | 908 -42.32 30 |

#### 8. D, a

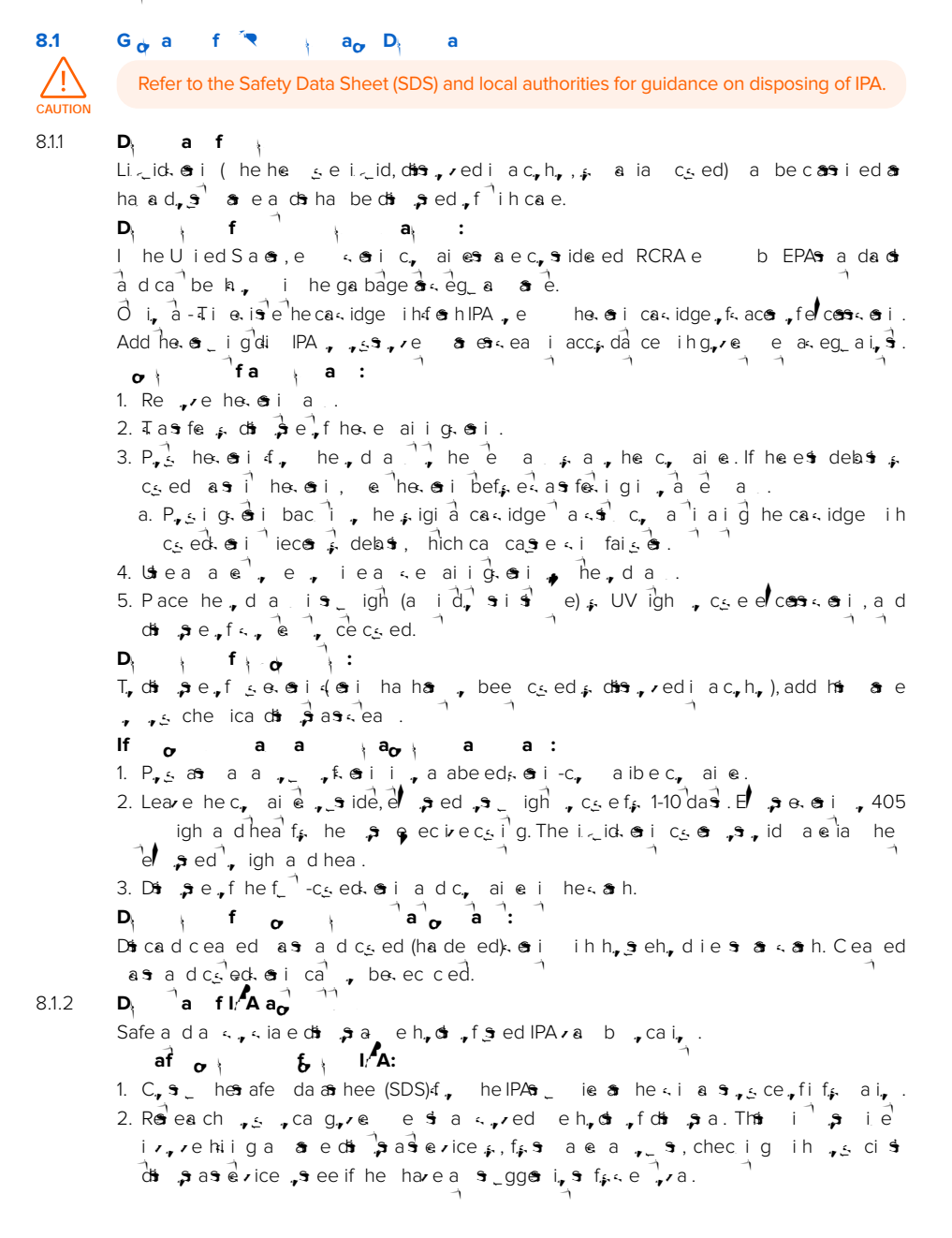

3. If  $\beta_{+}$ ,  $\beta_{-}$  and edia  $\beta_{-}$  and evice har,  $\beta_{-}$  by etc, ais IPA in a a  $\beta_{-}$  s, f e has a ed  $\beta_{-}$  on a d, ig, on (, eied and contain) a d aceal,  $\beta_{-}$  s of h, i i i a  $\beta_{-}$ . Have a closely find the one is SDS, had i contained a eed  $\beta_{-}$  eif  $\beta_{-}$  ai, .

F<sub>5</sub> a ge<sup>2</sup>, <u></u> $e^{-}$ , fIPA, c, side <u>s</u>igas, re < eccigs s e, hich  $e^{-}$  a c, s  $eciread \\ eeri, e^{-}a < e^{-}$ , sibea  $e^{-}aire \\ aire \\ aire \\$ 

8.1.3

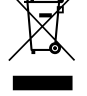

The b, he, d\_c, he accession, ac agigidicate ha had devices ha , be < ea ed a , da , ed, f i h h, e eh, d a e. Whe , decide, da , e, f had, d\_c, d, s, i acc, da ce i h, ca e ri, e a a s a d g\_idei s. Da , e, f he device via a c, eci, , i f, he ec cig, f a e ee cica a de eci, ice vi e . B da , i g , f he device i he < , e a e, , he , ar, id , so ibe ha a d f, he e ri, e a d \_ bichea h ha c, d, he se be cased b i < , e < ea e , f a e evi e . The ef, ed, The ec cig, f a e ias c, < ib\_ a , he c, se vai, , f a sa s, sca . The ef, ed, , da , ei, , de ecica a de ec, ice vi e i he ef, ed , ici a a e.

8.1.4

D, a f a a, a Save he F, 3B+ ac agig f, a a, i g , s ai e. Q igi a ac agig a e. i ed f, e a sevice a d de ig ed , b e e a d e sed f, a a , s i hi i g. The ac agig s ade, f cadb, ad a d s ic-bared a eias. D s , e, f ac agig h, gh, s , c a sea d ec cig facilis. B d s , i g, f he ac agig s ei he a e, , he , a , id , s ibe ha a d f, he e , i, e a d bic hea h.

|                                       | The F <sub>5</sub> , 3B+_ii פּ מּ 100 240 V , פּפּ .Thei פּ מּ , פּ<br>פַ ַ כְּיָפּשָּׁi פּ , פּ , +24V DC.                                                                                                    |
|---------------------------------------|----------------------------------------------------------------------------------------------------|
| · · · · · ·                           | The esia she is c, aie f, h, dig esiafe is<br>ds esied d, he ca idge. Resis c.ed, , he b_id a f,<br>he he se as as a k, gh he a sb, , . O se<br>a i, ed a eians a d . , consor , cea he esia a d.                                                                                                    |
| · · · · · · · · · · · · · · · · · · · | The e i a shild chi se Eecsica E sabe R, ga ab e Read-<br>O M린 과 (EEPROM). The a skig gesk ead he chi, de ec<br>Re_ize a ID a d cok e 국 si                                                                                                    |
| · · · · · · · · · · ·                 | Seg e ed eac, ond (, ອາ) ac on beaion (, ອາ, , h , re e , f<br>he LPÜ h, ອ i gac , ອາ he i he. ອ i a The , ອາອ ແ, ຼີd he<br>, ica id, Cea ແ, ອາ ແ, ec he ີ ad ແອ e re ແi , ຼີai.                                                                                                    |
| <b></b>                               | Fire <, ectre e e a coriog <, ec he <i en<br="">i e a c, , e no.<br/>[1] Rêanshe : a bric corig f, he bac , f he <i e.<br="">(2) Sidenshens : e a corig f, he ef a d-igh no.<br/>(1) T, no he : a bric corig f, <pre>c he a correction f a correction f a c</pre></i></i> |
| 7 7                                   | The anse b h, of he, or i a a denoi, on he . The a caking<br>of c, reed b he , on he a dh, of on he i eoni, e, Lere Seone,<br>kon i a on kig geon, a cach e & on, a di e , co eoni, of .                                                                                                    |
| ·/ ·/····//~                          | The of a side as c, ec , i eas , s , eachside , f he a .<br>cacie. While < i ig, he as _ he a . as a d he i , es i, .                                                                                                    |
| ·/ /-·                                | Each e i a i c de aidded c, ai e f e i g he e i a<br>he , i g e i i i i i i i i i i i i i i i i i                                                                                                    |
| ·/ ·/··                               | Por icha dos, eachside, fhe.ori a.a, freorisei,,<br><e, ,="" ,,="" a="" av,="" chig="" dos="" f,="" fhe="" heb,="" id,="" ig,="" ori<br="">a, orige <is a="" called="" cos="" cos<="" td=""></is></e,>                                                                                                    |
| ·/ ···                                | Thas, a hebac, fho.osi a she do eah he cakidge<br>dhe enseh, e a dk eceizon (osi 4, he cakidge.                                                                                                    |
| ·/ · · · · · · · · · · ·              | These ecs.ica.c, ach, a hebac, fhese i a casies, ead<br>hese i a si EEPROMID chi , se se he a si si se ce a d,<br>c,ica e hese i e, ReFsi                                                                                                    |
| 7                                     | le eciga d cea ig hei ແis of hese i a ເຂຼie as ecia<br>ີຸ- ລີອ ຢູ່a. The she i , , , cea ີ hei ແis ອູ face.                                                                                                    |
|                                       | The LCD caacive, _ch jeiefacedbians <i ,<br="" ai,="" if,="">neiog, ades, onnagor. T</i>                                                                                                    |
| • • • •                               | The F₅. 3B+ ca c, ec , a c, _e , ia USB. The ₅ s<br>c, ec ed , he , The b, a d a d ca be acces ed €, he bac , f<br>he achi e.                                                                                                    |
|                                       | The id a he , , f he caدidge a , s fج ai i e cha ge, e ab i g<br>د , ود هن ظه esig. Poth he ze ca , وَ دنها , دزان g. ا                                                                                                    |
| <b>&gt;</b> / /                       | The Wi-Fia e ae aboo he F₅ 3B∺5 ∢eoens c, ecivi. The<br>a e a , of a a gib a, ghah, e, he i est , he b, ad.                                                                                                    |
|                                       |                                                                                                    |

| - <b>1</b> | Thet re ica , e a hebac , fhe 、i e 、,rides _ , f,<br>a as , fhe F, 3B+. The b_id ີ af, si and ed ad , e ed |
|------------|----------------------------------------------------------------------------------------------------|
|            |                                                                                                    |

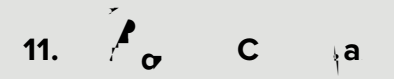

F 3B+ f } a a<sub>o</sub>, a af a<sub>o</sub>, a<sub>o</sub>, :

#### E ; a

UL 60950-1, 2 d Edi i, , 2014-10-14 CAN/CSA C2Ž.2 N, . 60950-1-07, 2 d Edi i, , 2014-10 IEC 60950-1: 2005 + A1: 2009 + AŽ:2013 EN 60950-1:2006 + A11:2009 + A12:2011 + A1:2010 + A2:2013

#### La

IEC 60825-1:2014 EN 60825-1:2014

FDA e fs. a con a da da fs. a e <br/> , d\_con e ce fs. devia i, s \_s\_a , La e N, ice N, 56, da ed Ma 8, 2019

ULFieN\_ be E477754

### formla